## MyLCI での国際大会代議員登録方法について

2022. 3. 11

- 代議員登録手続きは、国際理事会方針に定める通り、クラブ会長または幹事が各クラブにおいてその手続きを行います。この手続きは MyLCI 上で、会長または幹事が行うことができるほか、クラブ業務担当者、地区・複合地区業務担当者も代わりこの手続きをクラブのために行うことが可能です。他の用紙等での手続きはできませんのでご注意ください。
- 現時点で登録は既に可能となっています。 代議員が決まり次第、早めに登録をしていただくことをお勧めいたします。登録後の変更も可能ですが、登録は日本時間6月23日13時59分で締め切られます。
- ▶ 代議員登録と投票のルールの詳細は、別紙 FAQ をご確認ください。

## 【MyLCIでの代議員登録手順】

1. MyLCIの「ライオンズクラブ」のタブから「大 会」をクリックする。

| MyLCI         |                     |                                             |  |  |
|---------------|---------------------|---------------------------------------------|--|--|
| ホーム レオクラブ 🗸   | ライオンズクラブ 👻 地区       | <ul> <li>✓</li> <li>✓</li> <li>✓</li> </ul> |  |  |
| LCI/LCIF (1)  | 会員                  |                                             |  |  |
| 🐠 ホーム         | クラブ情報<br>役 <u>員</u> |                                             |  |  |
| <b>私のタスク</b>  | 大会                  | 23                                          |  |  |
| 地区ガバナー/コーディネ・ | 会計計算書/国際会費          |                                             |  |  |

2. 大会 (Convention) の一覧の中の、第 104 回モントリオール国際大会 (LCI/LCIF (1) - 104th Annual Convention - LCICon 2022 Montréal) の「代議員を表示」をクリックする。

| Conventions                                    |                                                                                                  |          |                         |
|------------------------------------------------|--------------------------------------------------------------------------------------------------|----------|-------------------------|
|                                                |                                                                                                  |          | 👂 大会を検索 ▼               |
| これから開催される大会 - 2件の大会が見つ                         | かりました。                                                                                           |          |                         |
| 30件表示 🗸                                        | Page 1 / 1                                                                                       | 並べ替え:開始日 | ~ <b>7</b> 4 <b>•</b>   |
| District                                       |                                                                                                  |          | 2022/04/23 - 2022/04/23 |
|                                                |                                                                                                  |          | 代議員を表示                  |
|                                                |                                                                                                  |          | 役員を表示                   |
|                                                |                                                                                                  |          | 大会を取り消す                 |
|                                                |                                                                                                  |          |                         |
|                                                |                                                                                                  |          |                         |
|                                                |                                                                                                  |          |                         |
|                                                |                                                                                                  |          |                         |
| LCI/LCIF (1) - 104th Annual Convention - LCICo | on 2022 Montréal                                                                                 |          | 2022/06/24 - 2022/06/28 |
|                                                | Palais des congrés de Montréal<br>1001 PI.Jean-Paul-Riopelle<br>Montréal QC<br>H2Z 1H5<br>CANADA |          | 代議員を表示                  |
|                                                | Page //1                                                                                         |          |                         |

3. 代議員のページが開くので、割当代議員数を確認し、「代議員を追加」をクリックする。

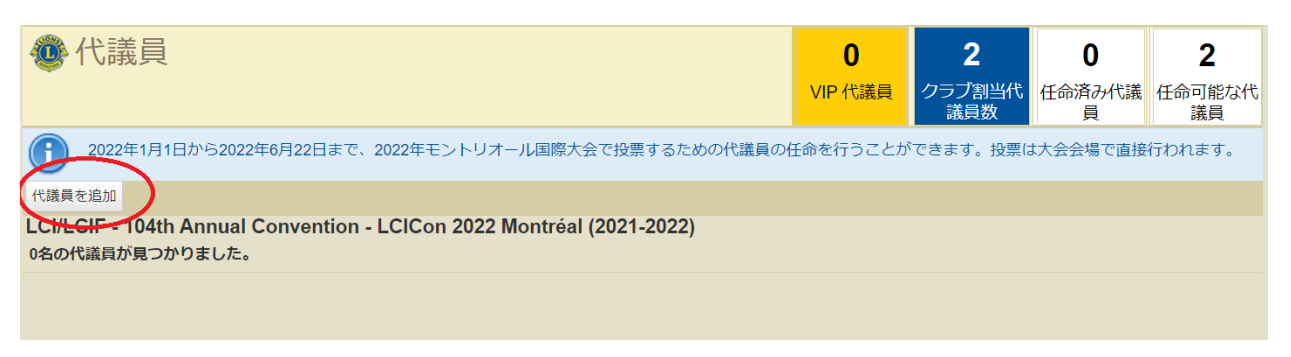

4. 代議員を任命のページが開くので、「会員を選択」をクリックするとクラブのメンバーが 表示されるので、代議員に選択したいメンバーをクリックする。

| ⑩ 代議員を任命                                                                                                    |                                                                                                  |  |  |
|----------------------------------------------------------------------------------------------------|--------------------------------------------------------------------------------------------------|--|--|
| <ul> <li>              代議員が投票するためには:          </li> <li>              代議員は大会登録を済ませていなければなりません。          </li> <li>              代議員は大会登録時に自分の会員番号を提供する必要があります。          </li> <li>             代議員は、グッドスタンディングのライオンズクラブの正会員でなければなりません。         </li> <li>             代議員は固有のEメールアドレスを持っている必要があります。         </li> </ul> |                                                                                                  |  |  |
| 大会<br>大会日                                                                                                    | LCI/LCIF - 104th Annual Convention - LCICon 2022 Montréal (2021-2022)<br>2022/06/24 - 2022/06/28 |  |  |
| この役職を務める会員を選択                                                                                                    |                                                                                                  |  |  |
| 選択した会員                                                                                                    | 選択されていません 会員を選択                                                                                  |  |  |
| Eメール :                                                                                                    |                                                                                                  |  |  |
| 代議員の使用言語:                                                                                                    | ~                                                                                                |  |  |
|                                                                                                    | 保存キャンセル                                                                                          |  |  |

Eメールアドレスを入力し、言語(日本語)を選択してください。ここで入力するEメールア ドレスは、大会登録&宿泊フォームに記入したものと一致する必要があります。また、投票 の案内メールはこのアドレスに届き、本人確認に使用されますので、必ず確実に受け取ること ができる Eメールアドレスを正確に入力してください。※MyLCIに登録のアドレスと一致し ている必要はありません。

5. 手続きが完了しますと、上記4のステップで入力したEメールアドレスに確認メールが届きます。また、MyLCIの代議員のページから、下のような「確認書を印刷」することができます。

| クラブ代議員確認書                                                                |                                                                                                    |
|--------------------------------------------------------------------------|----------------------------------------------------------------------------------------------------|
| 確認書番号:                                                                   | With a state of the state of the state of th |
|                                                                          |                                                                                                    |
| あなたは、2022ライオンズクラブ国際大会のク                                                  | ラブ代議員として任命されました。                                                                                                    |
| <u>投票するためには、以下を提示する必要があり</u>                                             | <u>ます:</u>                                                                                                    |
| 1. このクラブ代議員確認書のコピー<br>2. ご自分のLCICon 2022大会登録名札<br>3. 政府発行の顔写真入り身分証明書(パス: | ポート等)                                                                                                    |
| <u>クラブ代議員の詳細</u>                                                         |                                                                                                    |
| クラブ番号:<br>クラブ名:                                                          |                                                                                                    |
| 都道府県:                                                                    | 国: JAPAN                                                                                                    |
| 会員番号:                                                                    |                                                                                                    |
| 氏日.<br>Eメールアドレス:                                                         |                                                                                                    |
| 使用言語:                                                                    |                                                                                                    |
| <u>代議員数</u>                                                              |                                                                                                    |
| クラブ代議員数は、大会が開催される月の前月<br>定します。                                           | 1日付のクラブ会員数に基づいて最終的に確                                                                                                    |
| <u>代議員の変更</u>                                                            |                                                                                                    |
| 代議員は、2022/06/23の前にいつでもMyLCIを<br>加できなくなった場合には、クラブ役員が2022<br>る必要があります。     | 使用して変更できます。あなたが大会に参<br>2/06/23の前にMyLCIで別の代議員を任命す                                                                                                    |

投票をするには、国際大会への登録が別途必須となりますが、MyLCI での代議員の指定は国際 大会の登録前に行うことが可能です。MyLCI の権限を付与された方による代議員指定で得られ た確認番号とEメールを使用することで、資格証明および本人確認が行われたものとみなされ ます。

実際の投票の期間は、国際大会開催期間に設定されます。正確な投票期間は追って案内があり ますが、代議員登録されている方の、登録 Eメールアドレスに発信しますのでご注意くださ い。また、事前に投票方法などは改めてご案内いたします。

ご不明な点がございましたらオセアル調整事務局までお問い合わせください。

mscjapan@lionsclubs.org / 03-4589-5000